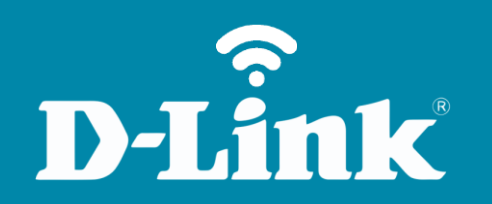

Filtro de MAC Address DIR-905L

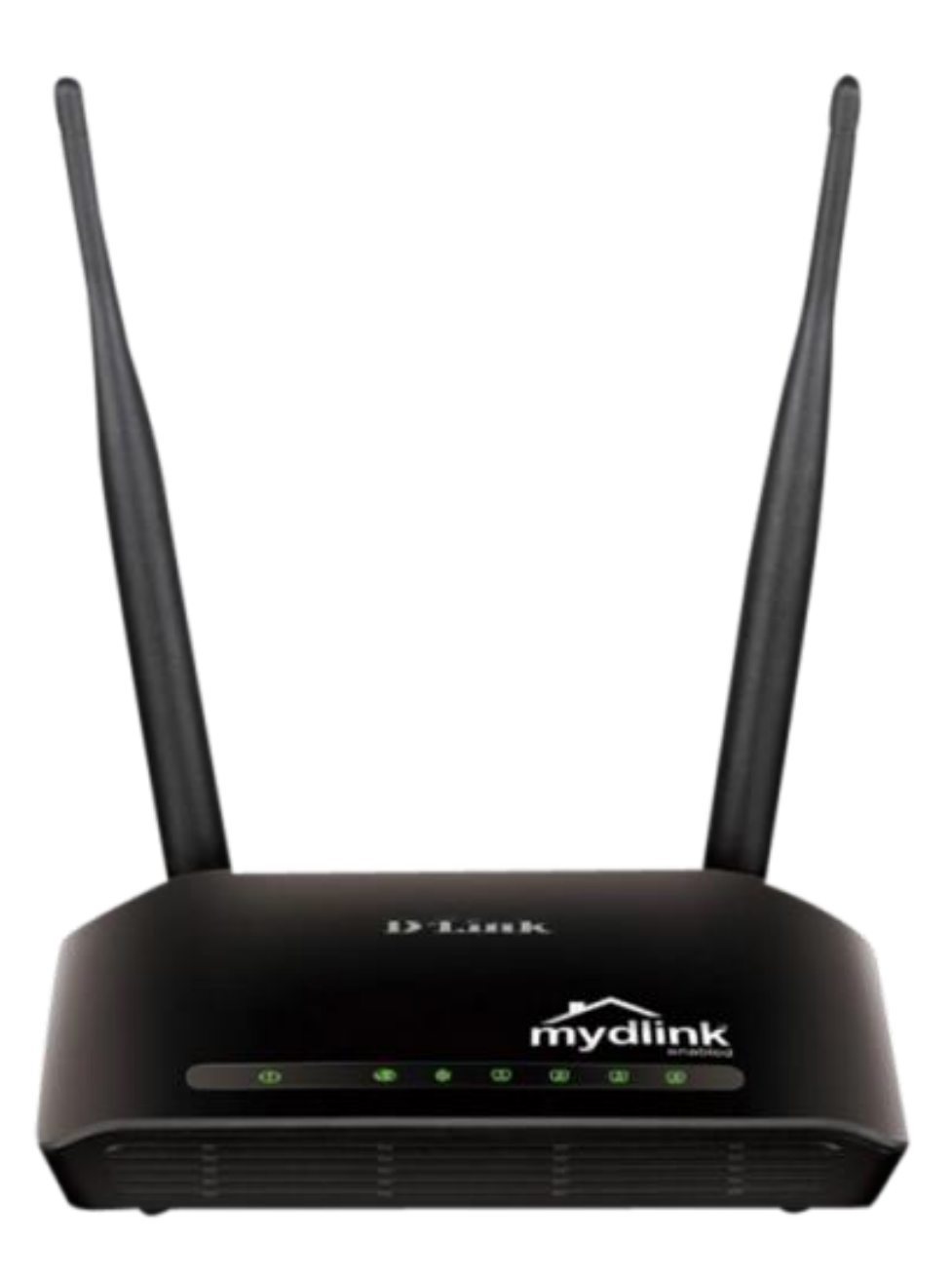

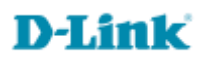

### Procedimentos para configuração do Filtro de MAC Address

1- Para realizar o procedimento de configuração de MAC Filter o computador deve estar conectado via cabo **Ethernet** em uma das portas **LAN** do DIR-905L, e o seu modem ADSL conectado à porta Internet do DIR-905L.

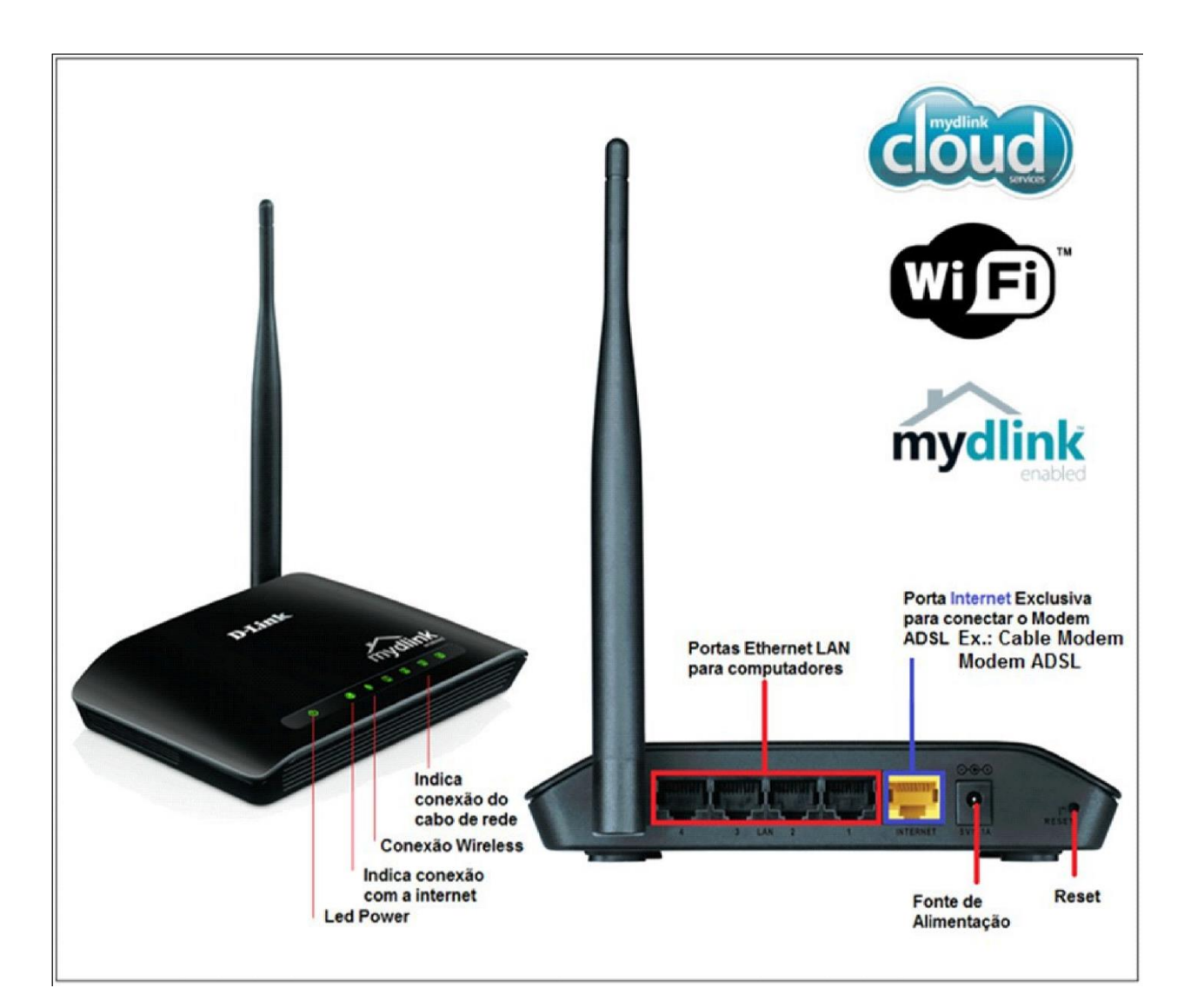

**D-Link** 

2- Para acessar a página de configuração abra o Internet Explorer, digite na barra de endereços http://192.168.0.1 e tecle **Enter**.

| ~    |                      |          |                 |   |             |   |     | X   |
|------|----------------------|----------|-----------------|---|-------------|---|-----|-----|
| (+)) | 🧯 http://192.168.0.1 | ,Q - → X | <i> New Tab</i> | × | Augentine a | 6 | 2 6 | 7 🔅 |

No centro da tela abrirá os campos para autenticação.

| Product Page : DIR-905L |             | Hardware Version : Ax | Firmware Version : 1.00 |
|-------------------------|-------------|-----------------------|-------------------------|
| D.I.Stale               |             |                       |                         |
| D-LINK                  |             |                       |                         |
|                         |             |                       |                         |
| Log In                  |             |                       |                         |
| Log in to the router :  |             | -                     |                         |
|                         | User Name : |                       |                         |
|                         | Password :  |                       |                         |
|                         | Log In      |                       |                         |
|                         |             | _                     |                         |
|                         |             |                       |                         |
| WIRELESS                |             |                       |                         |

O usuário e senha padrão do equipamento é: User Name: admin Password: (deixe em branco)

Clique apenas em Log In.

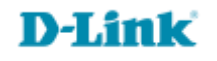

# 3- Clique em Setup Manual.

| CURRENT NETWORK SETTING                                                                                                    |                           |                                     |  |  |  |
|----------------------------------------------------------------------------------------------------|---------------------------|-------------------------------------|--|--|--|
| The current network settings and the connection status are displayed below. If you want to reconfigure your wireless settings, please click the "Configure" button. You can also enter advanced settings by clicking "Manual Setup". |                           |                                     |  |  |  |
| Internet Settings                                                                                                    |                           |                                     |  |  |  |
| Internet Co                                                                                                    | onnection : PPPoE         | Status : Connected                  |  |  |  |
| Window Collinso                                                                                                    |                           |                                     |  |  |  |
| Network Nam                                                                                                    | e (SSID) : DIR-905L       | Status : Encryption Configure       |  |  |  |
|                                                                                                    | Security : Auto (WPA or W | (PA2) - Personal                    |  |  |  |
| Netv                                                                                                    | vork Key : MydlinkMydlink |                                     |  |  |  |
| Device Infe                                                                                                    |                           |                                     |  |  |  |
| U                                                                                                    | ser Name : admin          |                                     |  |  |  |
| F                                                                                                    | Password : Mydlink        |                                     |  |  |  |
| mydlink Account                                                                                                    |                           |                                     |  |  |  |
| You have not active                                                                                                    | ated mydlink service.     | Status : Not<br>Connected Configure |  |  |  |
| Save my network settings                                                                                                    |                           |                                     |  |  |  |
|                                                                                                    |                           |                                     |  |  |  |

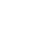

# 4- Clique nas abas **Advanced > MAC Filtering** e altere os seguintes parâmetros.

| Product Page : DIR-905L Hardware Version : Ax Firmware Version : 1.00 |                                                  |                                                   |                   |                    |                                                 |  |  |
|-----------------------------------------------------------------------|--------------------------------------------------|---------------------------------------------------|-------------------|--------------------|-------------------------------------------------|--|--|
| D-Lin                                                                 | k                                                |                                                   |                   |                    | $\prec$                                         |  |  |
| DIR-905L                                                              | SETUP                                            | ADVANCED                                          | MAINTENANCE       | STATUS             | HELP                                            |  |  |
| Advanced Port<br>Forwarding Rules                                     | MAC FILTERING                                    |                                                   |                   |                    | Helpful Hints                                   |  |  |
| Application Rules                                                     | The MAC (Media Access<br>MAC Address of the netw | Create a list of MAC<br>addresses that you        |                   |                    |                                                 |  |  |
| MAC Filtering                                                         | network adapter. This fe                         | would either like to<br>allow or deny access to   |                   |                    |                                                 |  |  |
| ACL filter                                                            | Save Settings                                    | Don't Save Settings                               | ]                 |                    | your network.                                   |  |  |
| Traffic Control                                                       |                                                  |                                                   |                   |                    |                                                 |  |  |
| Firewall & DMZ                                                        | obta                                             |                                                   |                   |                    |                                                 |  |  |
| Advanced Wireless<br>Settings                                         | Turn MAC Filtering ON and                        | server will be in the<br>DHCP Client List. Select |                   |                    |                                                 |  |  |
| Advanced Network<br>Settings                                          | Remaining number of rule                         | s that can be created : 24                        |                   |                    | a device from the drop<br>down menu, then click |  |  |
| Routing                                                               | MAC Address                                      | DHCP Client I                                     | ist Computer Name | Schedule           | device's MAC address                            |  |  |
| Logout                                                                | 5c:d9:98:58:bf:ea                                | < Computer Name                                   | ▼ pa-5078         | Always 👻 Add New   | to the list.                                    |  |  |
|                                                                       |                                                  | Computer Name                                     | •                 | Always 👻 🛛 Add New | More                                            |  |  |
|                                                                       |                                                  | < Computer Name                                   | •                 | Always - Add New   |                                                 |  |  |
|                                                                       |                                                  | Computer Name                                     | -                 | Always             |                                                 |  |  |
|                                                                       |                                                  | < Computer Name                                   | -                 | Always 👻 🛛 Add New |                                                 |  |  |
|                                                                       |                                                  | Computer Name                                     | •                 | Always 👻 🛛 Add New |                                                 |  |  |
|                                                                       |                                                  | < Computer Name                                   | •                 | Always - Add New   |                                                 |  |  |

## **D-Link**

#### Turn MAC Filtering OFF: Desabilita a função das regras

Turn MAC Filtering ON and ALLOW Computers listed to access the network: Somente os computadores listados na regra terão acesso à internet.

Turn MAC Filtering ON and DENY Computers listed to access the network: Somente os computadores listados na regra NÃO terão acesso à internet Clique em Save Settings para salvar as configurações.

### **Observação importante**

Quando for fazer um bloqueio ou permitir o acesso por **MAC Address** faça primeiro a permissão para o computador que está configurando o equipamento no momento, pois caso faça a permissão de outro computador apenas o que foi permitido vai acessar as telas de configuração do Roteador.

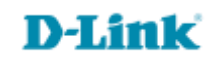

Suporte Técnico www.dlink.com.br/suporte